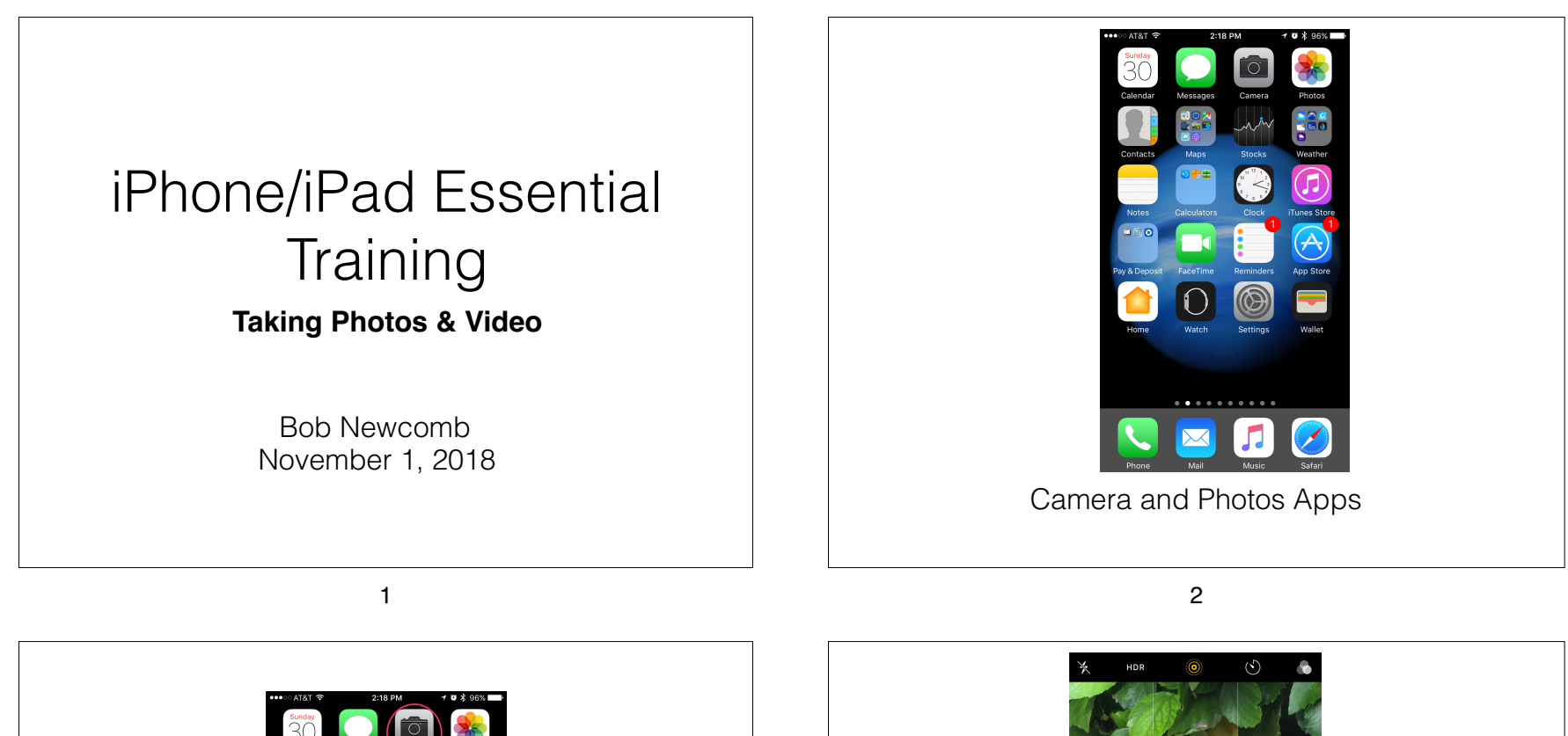

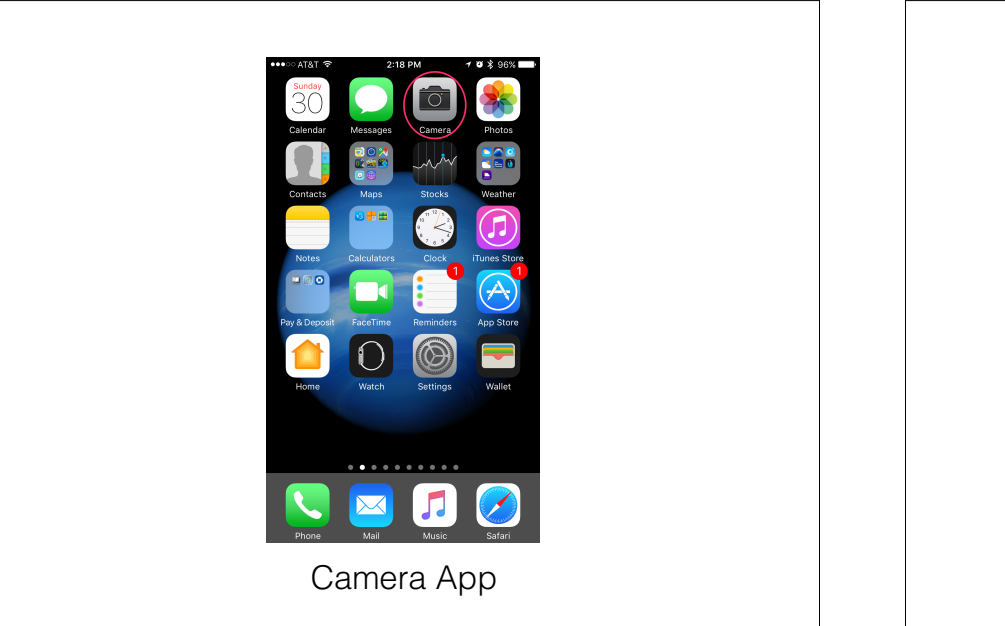

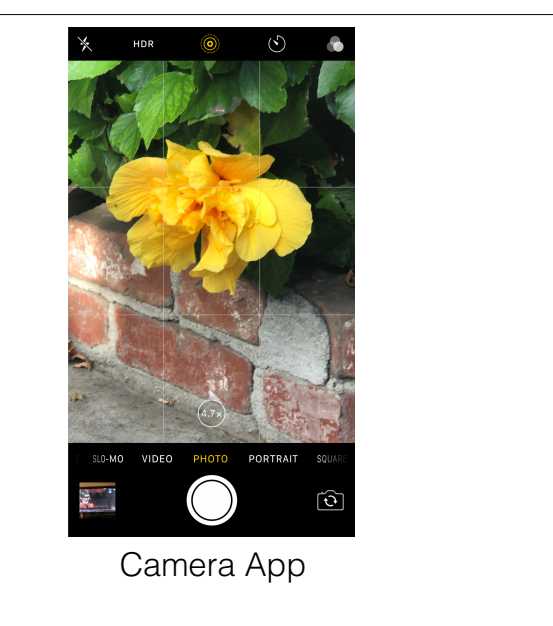

|   | Types of photos and Videos        |      |
|---|-----------------------------------|------|
|   | TIME-LAPSE<br>SLO-MOTION<br>VIDEO | Demo |
|   | PHOTO<br>PORTRAIT (newer phones)  |      |
|   | SQUARE<br>PANO                    |      |
| L | 5                                 | 6    |

5

## Taking a Photo

Photo is the default mode

Portrait or Landscape

Timer 3 or 10 seconds

2 lens iPhones have opticall zoom

## Taking a Photo

Auto Focus is on automatically and will often do a good job.

AF/AE (Auto Focus/Auto Exposure)

Tap on screen where you want it to focus and expose

Adjust it by moving your finger up or down o the screen

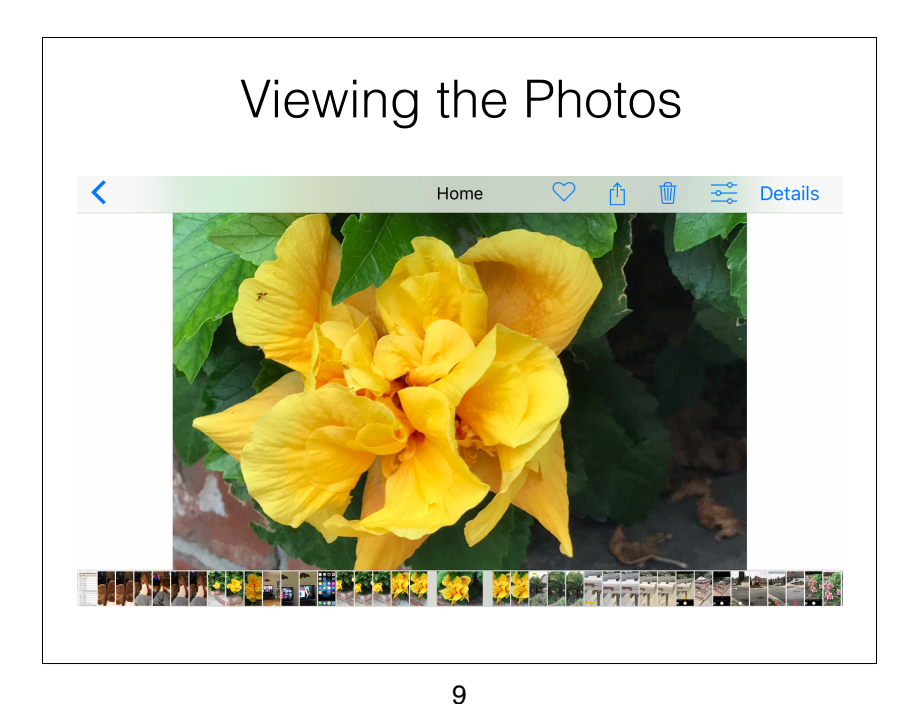

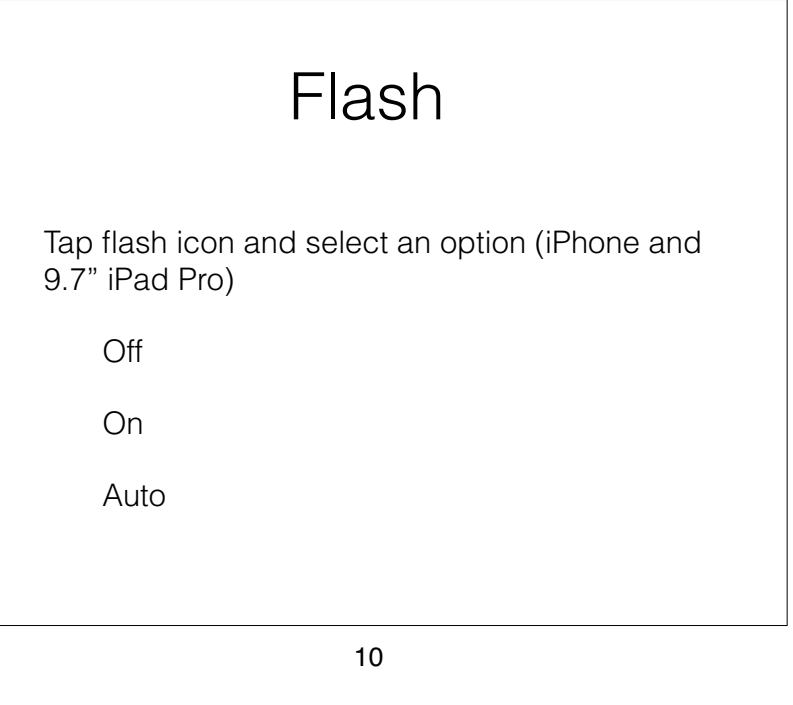

HDR (High Dynamic Range)

The problem is .....

Too bright and too dark at the same time

HDR photos created by taking 3 photos

Underexposed, Correctly exposed, Over exposed

These photos are combined to give "a better one"

Settings option to keep both HDR & Normal photos

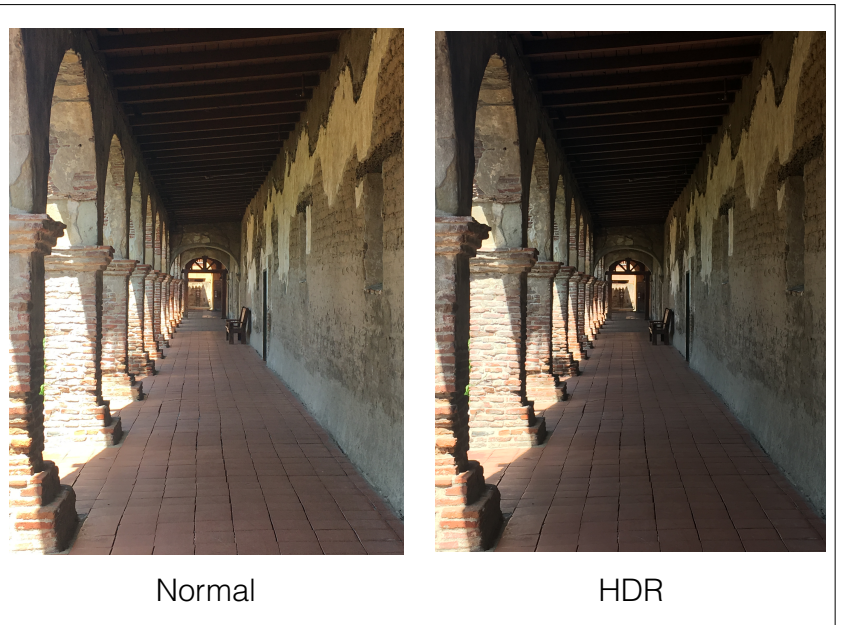

## Live Photo

When turned on:

1.5 seconds before and 1.5 seconds after you press the shutter a video is taken

Kind of gimmicky but nice when done well

## Portrait Mode

2 lens phones plus the X®

Simulates "depth of field"

Blurs background and foreground

Uses both lenses to sense depth via parallax

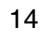

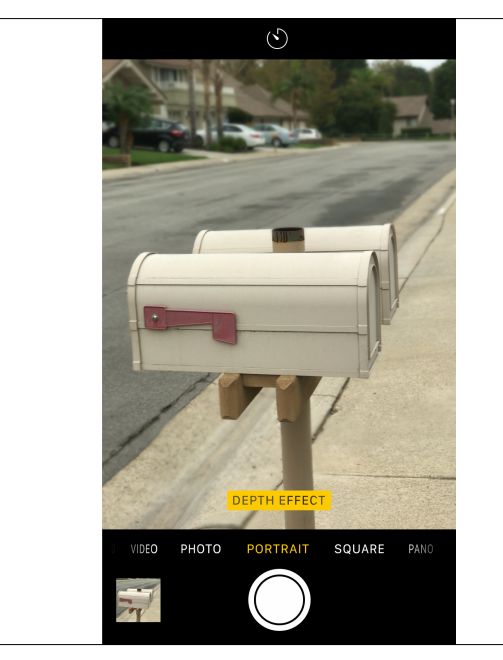

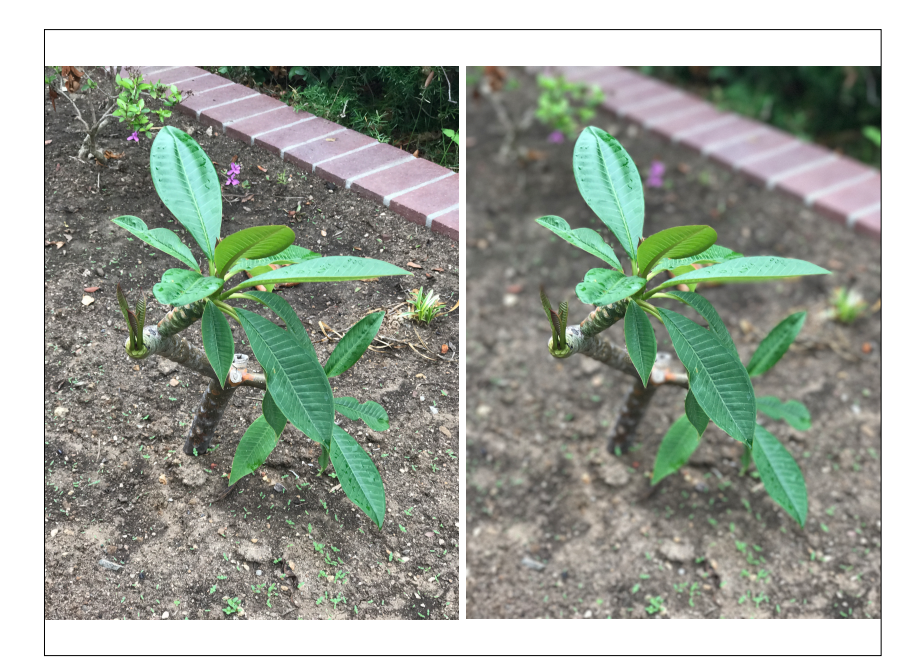

13

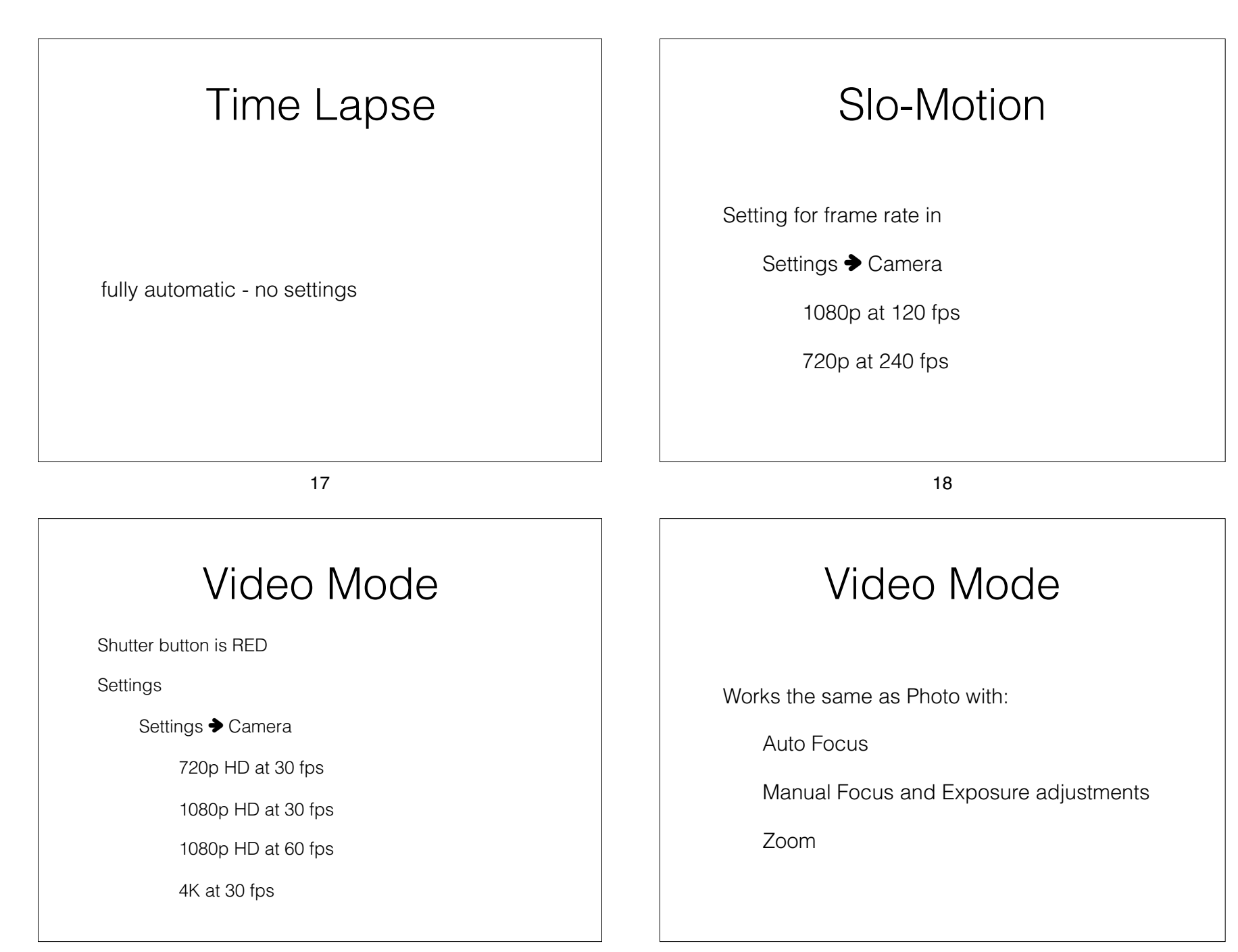

## Video Mode

Be careful with

Camera motion

Optical stabilization with newest phones

Auto focus can be abrupt

Zoom slowly and carefully

Use a tripod or prop it up if you can

21

## Panorama

Only works in Portrait Orientation

Chose the direction by tapping the ightarrow

Press the shutter and turn the phone continuously.

Keep the arrow as close to the line as you can

Will go 240° but will be pretty narrow, try  $\frac{1}{2}$  that

22

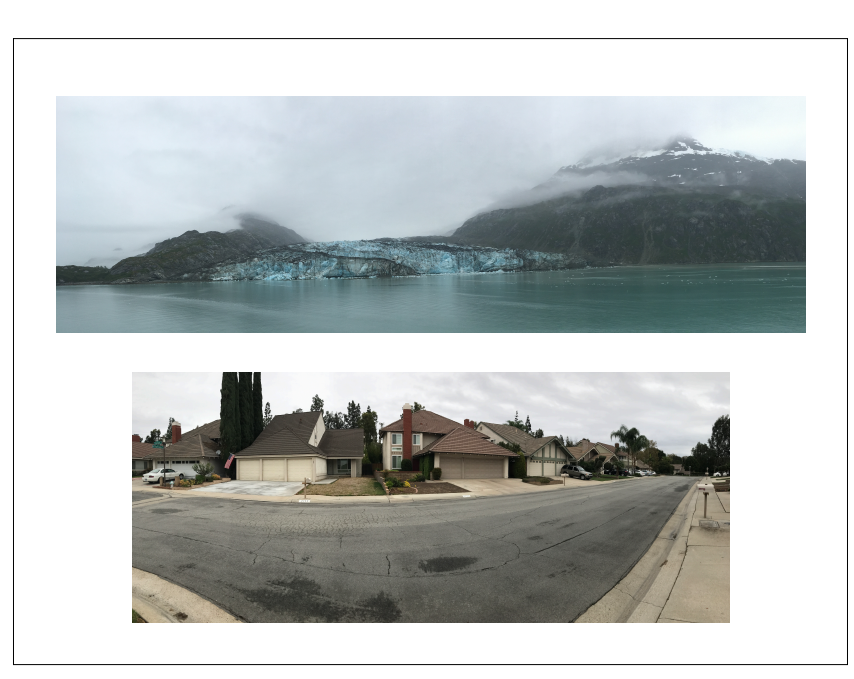

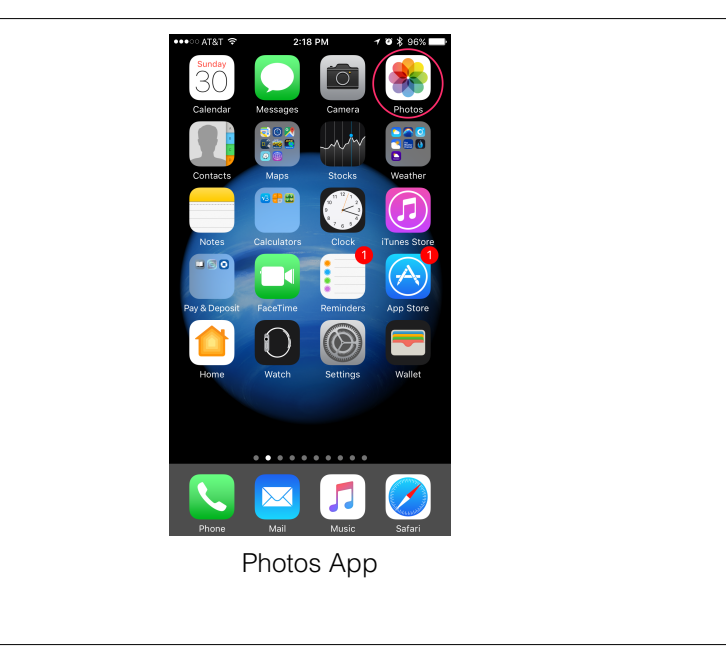

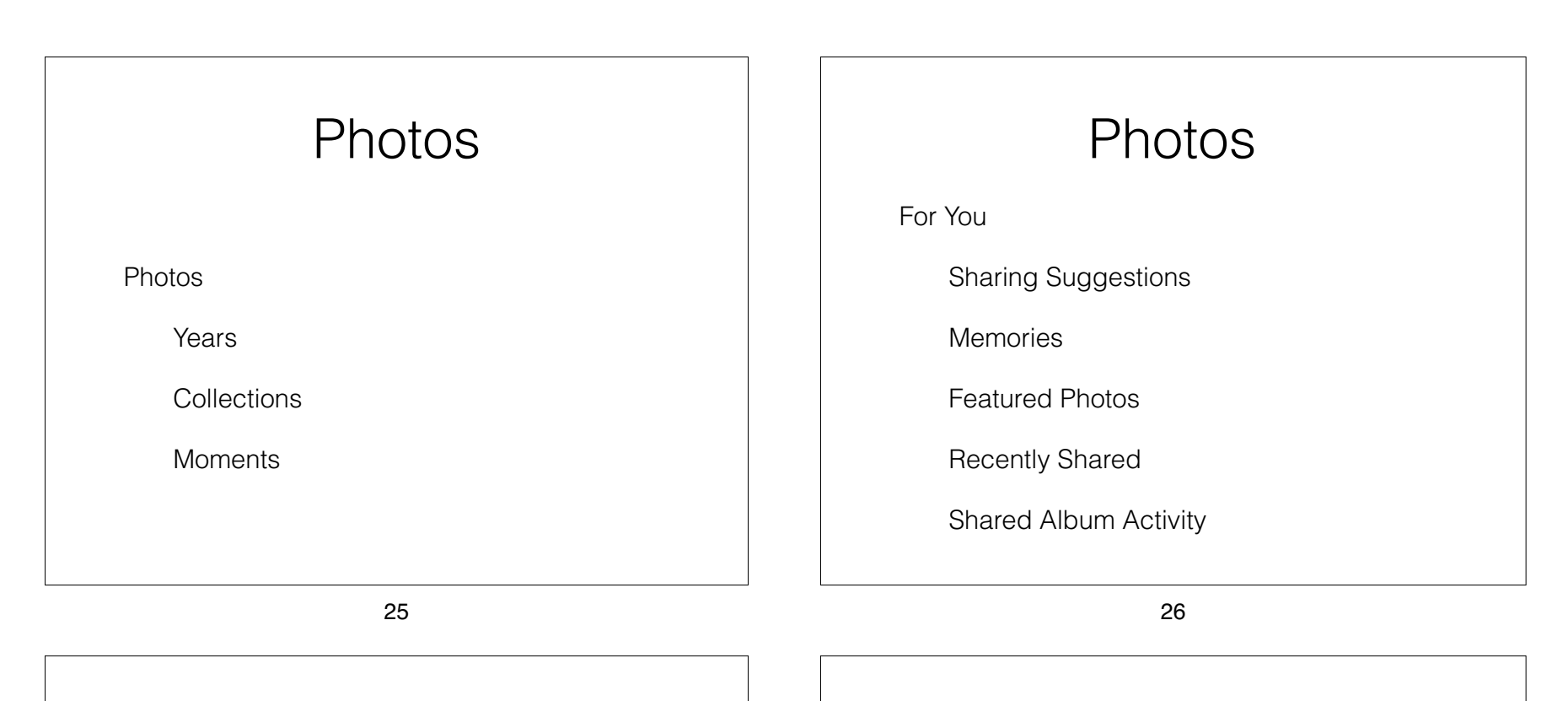

### Albums

| My Albums       | Portrait      |
|-----------------|---------------|
| Shared Albums   | Long Exposure |
| People & Places | Panoramas     |
| Media Types     | Slo-Mo        |
| Videos          | Bursts        |
| Selfies         | Screenshots   |
| Live Photos     | Animated      |
|                 |               |

# Albums

Other Albums

Imports

Hidden

Recently Deleted

How do we get the pictures to other devices?

## Two Apple Methods

My Photo Stream

iCloud Photo Library

29

30

## My Photo Stream

#### FREE

All devices must have My Photo Stream selected in Settings → iCloud → Photos (or Settings → Photos & Camera)

All devices must have the same Apple ID set for their iCloud account

## My Photo Stream

A photo taken on an iPhone or iPad is saved in the album Camera Roll

It is also visible on that devices My Photo Stream album

A copy of the photo is sent to Apple

Apple sends the photo to every device that is set to the same iCloud account

# My Photo Stream

How long does it stay there?

The device that took the picture keeps it in the Camera Roll "forever" and the My Photo Stream albums show the last 1000 pictures

Other iPhones and iPad keep the last 1000 pictures in the My Photo Stream album. It will not go into the Camera Roll unless you copy it there. You can copy them to any album you wish.

Apple keeps photos for 30 days allowing you receive it into your "other devices"

Macs & PCs keep the photos "forever"

## iCloud Photo Library

You must pay for stored files

5GB free

50GB for \$0.99/mo

200GB for \$2.99/mo

2TB for \$9.99/mo

33

#### 34

## iCloud Photo Library

Your entire library is stored on line on Apple's servers

Any devices that has iCloud Photo Library set in Settings → iCloud Account → iCloud → Photos (or Settings → Photos) can access pictures and send new ones up to the library.

You can access any picture from <u>icloud.com</u> when you sign in with your Apple ID

## iCloud Photo Library

The iCloud Photo Library contains the full size photo

Each devices can have either full size photos or smaller ones suitable for viewing

If you select optimizing storage on any device when you choose to work with it a full size file will be downloaded to the device

## Alternative Photo Storage

Google Photos - Free if

16 MP or less

1080p

## Alternative Photo Storage

### Amazon

#### Prime Photos from Amazon

By AMZN Mobile LLC Open iTunes to buy and download apps.

#### Description

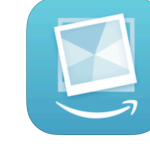

Prime Photos from Amazon lets you back up, organize, and share all of the photos and videos from your phone, computer, and other devices. You can access all your photos on nearly any device and share them with family and friends. Prime members have access to unlimited photo storage, can collect photos with up to five family members or friends, search for photos by keyword, and more.

View More by This Developer

AUTO-SAVE AND BACK UP YOUR PHOTOS

Auto-save photos and videos from your phone to back them up automatically. This free photo storage app keeps your photos and videos safe, even If your phone is lost or damaged. One your photos are stored in Prime Photos, you can delete them from your device to make room on your phone.

+ This app is designed for both iPhone and iPad

#### FREE PHOTO STORAGE FOR AMAZON PRIME MEMBERS

Amazon Prime members receive free unlimited photo storage as part of their Prime membership.

37

38